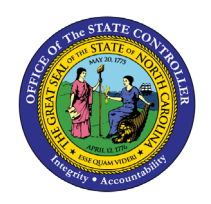

**EMPLOYEE HEADCOUNT OVER TIME** 

**REPORT DESCRIPTION B0161 | WEB INTELLIGENCE** 

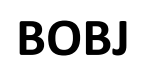

The purpose of this Report Description is to explain how the Employee Headcount Over Time will show employee headcounts over one or more time periods.

#### **REPORT DESCRIPTION**

The B0161 Employee Headcount Over Time Report will show how the employee headcounts will show over one or more time periods. It will also include free characteristics such as demographics and employee pay information.

#### **REPORT LOCATION**

PA: Employee Headcount

#### **REPORT USES**

- This crosstab report shows employee headcounts over one or more time periods.
- Available Objects include demographics and employee information.
- The report can be used to compare employee counts over different months to measure employment fluctuations and trends.

| Quick Links                            |     |  |  |
|----------------------------------------|-----|--|--|
| How to generate this report            | 2   |  |  |
| Mandatory Prompts                      | 3   |  |  |
| Optional Prompts                       | 5   |  |  |
| Exclusion Prompts                      | 77  |  |  |
| Initial Layout                         | 9   |  |  |
| Available Objects                      | 100 |  |  |
| Special Report Considerations/Features | 101 |  |  |

#### How to generate this report

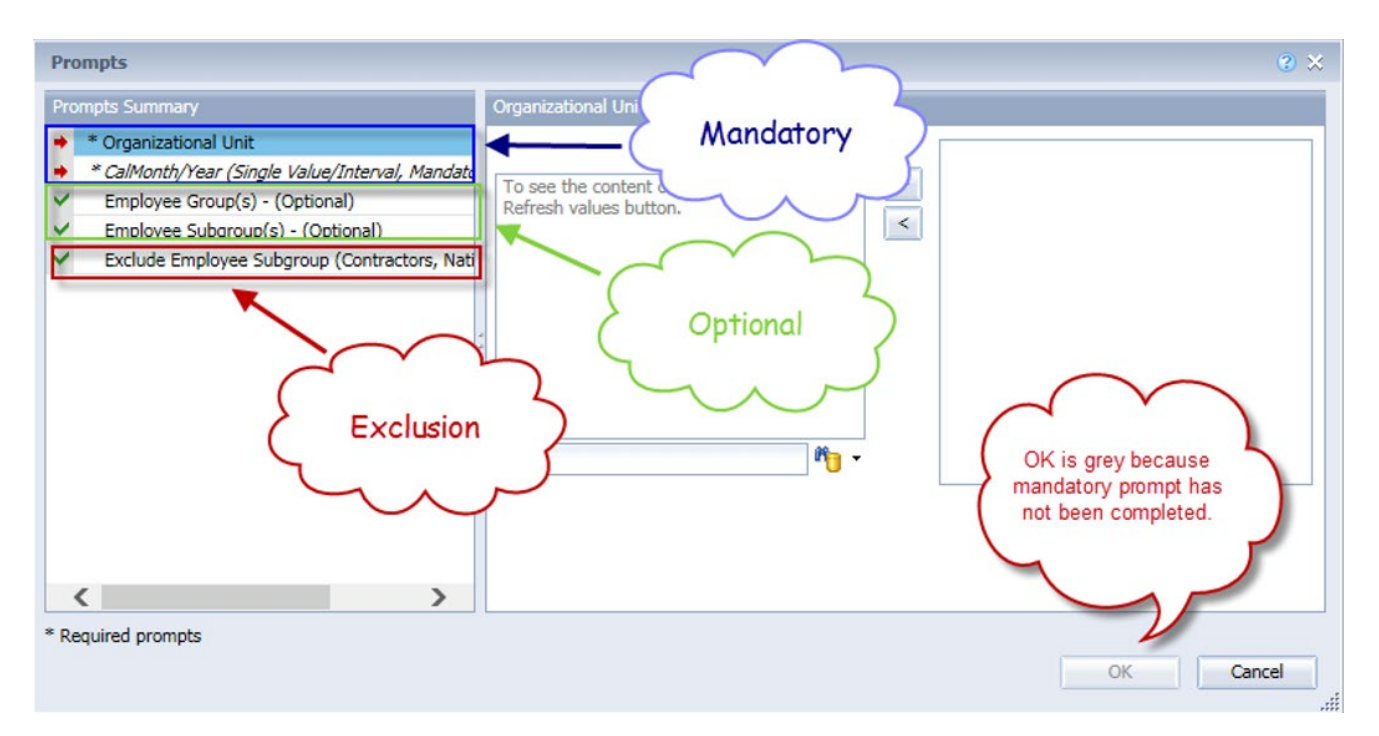

### **Mandatory Prompts**

Mandatory prompts have a red arrow indicator ( $\rightarrow$ ) followed by an asterisk (\*) on the left side of the prompts. When a valid value(s) is entered, this indicator will turn into a green check mark ( $\checkmark$ ).

- → \*Organizational Unit: To select data for this prompt:
  - Make sure the "Organizational Unit" prompt is selected (1).
  - Click the "Refresh Values" icon to see the list of Org Units (2).
  - Navigate down to select the desired Org Unit (3).
  - Click the right arrow to add it to the selection box (4).

| Prompts Summary Organizational Unit                                                                                                    |                                                            |
|----------------------------------------------------------------------------------------------------|------------------------------------------------------------|
| Organizational Unit OSC BEST Shared Servic     CalMontfy/Year (Single Value/Interval, Mandatt     Employee Group(s) - (Optional)     Employee Subgroup (Contractors, Nat     Description (Contractors, Nat     Office of the State Controller     Office of the State Controller     Office Office Controller     Office Office Contro | Crganizational plan\State of North Carolina\Governor's Cab |
| * Required prompts                                                                                                    | ~                                                          |

- **Calendar Month/year** To select data for this prompt:
  - Make sure the Calendar Month(s)/Years prompt is selected (1).
  - Click "Refresh Values" (2).
  - Narrow down the date selection by using the wildcard \*YYYY format in the search field and press the enter (3).
  - Select the first date in your range (4).
  - Click the right arrow button for "Start value" (5).
  - Click the last date in your range (6).
  - Click on the right arrow button for "End value" (7).
  - If no other prompts are required, click the "OK" button to run the report.

| <ul> <li>* Organizational Unit OSC BEST Shared Servic</li> <li>* CalMonth/Year (Single Value/Interval, Mandatc)</li> <li>* Employee Group(s) - (Optional)</li> <li>* Employee Subgroup (Contractors, National program of the state of the state of the st</li></ul> | and a second second second second second second second second second second second second second second second                                                                                                    | CalMonth/Year (Single Value/Interval, Mandatory)                                                                                                    |                                                    |
|----------------------------------------------------------------------------------------------------|----------------------------------------------------------------------------------------------------|----------------------------------------------------------------------------------------------------|----------------------------------------------------|
|                                                                                                    | * Organizational Unit OSC BEST Shared Servic<br>* CalMonth/Year (Single Value/Interval, Mandatc<br>Employee Group(s) - (Optional)<br>Employee Subgroup(s) - (Optional)<br>Exclude Employee Subgroup (Contractors, Nati | Refresh Values     ?     2       ZCMIM_CALMONTH     4     5     Start value       0 01/2015     6     01/2015       0 03/2015     6     7     End value       0 05/2015     04/2015     04/2015       0 06/2015     04/2015     04/2015       Dune 1, 2015 2:56:17 PM GMT-04:00     ************************************ | If no additional prompts<br>are required click ok. |
|                                                                                                    | < >                                                                                                    |                                                                                                    | ~                                                  |

### **Optional Prompts**

Optional prompts are indicated with a green check mark ( $\checkmark$ ) but are not pre-filled or required. They are used to assist with limiting the amount of data that is retrieved into the body of the report. The optional prompts on this report are:

- ✓ **Employee Group(s) (Optional):** To select data for this prompt:
  - Make sure the "Employee Group(s) (Optional)" prompt is selected (1).
  - Narrow down the Employee Group selection by using the wildcard \* format in the search field and press the enter (2).
  - Navigate down to select the desired Employee Group (3).
  - Click the right arrow button for "Employee Group" (4).
  - **OR** if you know the Employee Group key or Employee Group name, you can skip steps 2 through 4 and enter it directly in (5) and click the down arrow button icon (6) to select.

| Prompts                                                                                                    | @ ×                                                                                            |
|----------------------------------------------------------------------------------------------------|------------------------------------------------------------------------------------------------|
| Prompts Summary                                                                                                    | Employee Group(s) - (Optional)                                                                 |
| <ul> <li>* Organizational Unit OSC BEST Shared Serv</li> <li>* CalMonth/Year (Single Value/Interval, Mandat</li> <li>Employee Group(s) - (Optional) SPA Employ</li> <li>Employee Subgroup(s) - (Optional) 1</li> <li>Exclude Employee Subgroup (Contractors, National Service)</li> </ul> | Type values here     3       Employee Group     3       SPA Employees       supplemental staff |
|                                                                                                    | Sume 1, 2015 5.10:12 51: GMT-04.00<br>* If no additional<br>prompts are<br>required click ok.  |
|                                                                                                    |                                                                                                |
| Required prompts                                                                                                    | OK Cancel                                                                                      |

- ✓ **Employee Subgroup(s)** (Optional): To select data for this prompt:
  - Make sure the "Employee Subgroup(s) (Optional)" prompt is selected (1).
  - Narrow down the Employee Subgroup selection by using the wildcard \* format in the search field and press enter (2).
  - Navigate down to select the desired Employee Subgroup (3).
  - Click the right arrow button for "Employee Subgroup" (4).
  - **OR** if you know the Employee Subgroup key or Employee Subgroup name, you can skip steps 2 through 4 and enter it directly in (5) and click on the right arrow button (6) to select.

| Prompts                                | ۲<br>۵                                                                                                    | × |
|----------------------------------------|----------------------------------------------------------------------------------------------------|---|
| Prompts Summary                        | Employee Subgroup(s) - (Option 1)                                                                                                    |   |
|                                        | 5       4         Type values here       >         Employee Subgroup       <         Contractor          FT N-FLSAOT Perm          FT S-FLSAOT Prob       3         FT S-FLSAOT Prob       3         PT N-FLSAOT Perm       3         FT S-FLSAOT Prob       3         PT N-FLSAOT Perm       9         Vorie 1, 2015 3:27       GMT-04:00         If no additional       1 |   |
| * Required prompts                     | x x                                                                                                    |   |
| Alt Text: Graphical user interface, ap | olication OK Cancel                                                                                                    | ] |

Description Note: Please select an Employee Subgroup relevant to the Employee Group selected. Otherwise report will show no result.

#### **Exclusion Prompts**

Exclusion prompts are also indicated with a green check mark ( $\checkmark$ ) but are generally prefilled with a specific set of data values. They are provided as a way to exclude specified data by default while allowing customers the flexibility of changing them when necessary. Any rows containing data values listed in the exclusion selection box will not be fetched into the report.

#### ✓ Exclude Position EE Subgroup (Optional) G1

To remove this exclusion:

- Make sure the "Exclude Position EE Subgroup (Optional) G1" prompt is selected (1).
- Select one or more Position EE Subgroup(s) to remove from the 'Selected Value(s) box (2).
- Click the left arrow icon to remove the desired Position EE Subgroup(s) (3).

To add the exclusions:

- Enter \* wildcard in the search box (4).
- Click the search icon (5).
- Click the Key icon to display the Position EE Subgroup(s) with name and key (6).
- Select the desired Position EE Subgroup(s) (7).
- **OR**, if the Position EE Subgroup(s) is known, skip steps (4) through (7) and enter it directly in (8).
- Click the right arrow to add the Position EE Subgroup(s) to the selection box (9).

| Prompts                                                                                                    | 2 × 2                                                                                                    |
|----------------------------------------------------------------------------------------------------|----------------------------------------------------------------------------------------------------|
| Prompts Summary                                                                                                    | Exclude Employee Subgroup (Contractors, National Guard) (optional)                                                                                                    |
| <ul> <li>* Organizational Unit OSC BEST Shared Services</li> <li>* CalMonth/Year (Single Value/Interval, Mandatory) 01/2015;04/20:</li> <li>Employee Group(s) - (Optional) SPA Employees</li> <li>Employee Subgroup(s) - (Optional)</li> <li>* Exclude Employee Subgroup (Contractors, National Guard) G1;G5</li> </ul> | Type values here         Use search criteria to retrieve         values. The search is case         sensitive. Here are examples of         search criteria: Search = a* ->         retrieves all values starting by "a".         Search = "a -> retrieves all         a*a -> retrieves all values         starting by "a". Search =         a*a -> retrieves all values         starting by "a" and containing one         more "a".         If no additional         prompts are         required click ok. |
| < >>                                                                                                    |                                                                                                    |
| * Required prompts                                                                                                    | OK Cancel                                                                                                    |

#### ✓ Exclude Employee EE Subgroup (Optional) G1

To remove this exclusion:

- Make sure the "Exclude Employee EE Subgroup (Optional) G1" prompt is selected (1).
- Select one or more Employee EE Subgroup(s) to remove from the 'Selected Value(s) box (2).
- Click the left arrow icon to remove the desired Employee EE Subgroup(s) (3).

To add the exclusions:

- Enter \* wildcard in the search box (4).
- Click the search icon (5).
- Click the Key icon to display the Employee EE Subgroup(s) with name and key (6).
- Select the desired Employee EE Subgroup(s) (7).
- **OR**, if the Employee EE Subgroup(s) is known, skip steps (4) through (7) and enter it directly in (8).
- Click the right arrow to add the Employee EE Subgroup(s) to the selection box (9).

| ron | pts Summary                                                                                                    | Exclude Employee EE Subgroup (Optional) (optional)                                                                                                    |  |
|-----|----------------------------------------------------------------------------------------------------|----------------------------------------------------------------------------------------------------|--|
|     | Organizational Unit State of North Carolina UI Effective Year 2016 UI Version (O-Original U-Updated) (Mandatory) Orig Cost Center(s) - (Optional) Personnel Fund(s) - Optional PERSONNEL Application of Fund(s) - (Optional) INFORMATION Position(s) - (Optional) Budget Analyst Employee(s) PersNo (Optional) Jane Doe Exclude Position EE Subgroup (Optional) G1 Exclude Employee EE Subgroup (Optional) G1 | G2       8       6       9       G1       2         Employee EE SubGroup       >       >        3         PT S-FLSA Trob 11C (F6)       PT S-FLSA TLProb 11C (F8)        3         Contractor (G1)       7        3         Prederal (Gb)       7         3         Temp FT N-FLSAOT (G7)       7            Temp FT N-FLSAOT (G8)       7            Temp PT S-FLSAOT (G8)       7            April 11, 2017 1:18:35 PM GMT-04:00       *       5       5 |  |
| <   |                                                                                                    |                                                                                                    |  |

*If you want Contractors to be included in the report, click the left arrow to clear G1 from the prompt and run.* 

## Initial Layout

The report is generated with a list of Organizational No. of Employees by Employee Subgroup for each month.

## **B0161: Employee Headcount Over Time**

#### Execution Date:1/24/18

Calendar Month/Year: 10/;

|                  |          |                                             | Cal Year/Month       | 2017/10                | 2017/12                | 2018/01                |
|------------------|----------|---------------------------------------------|----------------------|------------------------|------------------------|------------------------|
| Personnel Area   | Org Unit | Org Unit Desc                               | Employee Group       | Number of<br>Employees | Number of<br>Employees | Number of<br>Employees |
| State Controller | 20000087 | OSC BEST Shared Services                    | SPA Employees        | 3                      | 3                      | 3                      |
| State Controller | 20010652 | OSC BEST SHARED SERVICES<br>Human Res       | SPA Employees        | 3                      | 4                      | 3                      |
| State Controller | 20010653 | OSC BEST SHARED SERVICES<br>Payroll & Time  | SPA Employees        | 11                     | 11                     | 11                     |
| State Controller | 20010655 | OSC BEST SHARED SERVICES<br>Benefits        | SPA Employees        | 12                     | 9                      | 11                     |
| State Controller | 20013608 | OSC BEST SHARED SERVICES Call<br>Center     | SPA Employees        | 21                     | 22                     | 22                     |
| State Controller | 20013609 | OSC BEST SHARED SERVICES PY &<br>T Process  | SPA Employees        | 7                      | 7                      | 7                      |
| State Controller | 20013610 | OSC BEST SHARED SERVICES PY &<br>T Accting  | SPA Employees        | 4                      | 4                      | 4                      |
| State Controller | 21000712 | OSC BEST SHARED SERVICES CALL<br>CTR TEAM 1 | SPA Employees        | 9                      | 9                      | 9                      |
| State Controller | 21000714 | OSC BEST SHARED SERVICES CALL<br>CTR TEAM 3 | SPA Employees        | 2                      | 2                      | 2                      |
| State Controller | 21004600 | OSC BEST SHARED SVCS PY & T<br>Garnishments | SPA Employees        | 4                      | 4                      | 4                      |
|                  |          | Personnel Are                               | ea - State Controlle | r 76                   | 75                     | 76                     |
|                  |          |                                             | Tota                 | 1 76                   | 75                     | 76                     |

# Available Objects

This is a list of the available objects that can be added to the report, once in Design mode:

| Length of Service                               | 🗄 🥖 Veteran Status                                                                                                    |
|-------------------------------------------------|----------------------------------------------------------------------------------------------------|
| 🗉 📁 Military Status                             | 🚥 EPA Employees                                                                                                    |
| 🗉 🔰 Organizational Unit                         | 🚥 Judicial Employees                                                                                                    |
| 💋 Original Hire Date                            | un Number of Armed Forces Veterans                                                                                                    |
| 🗉 🥖 Personnel Area                              | un Number of Disabled Veterans                                                                                                    |
| 🗄 🕖 Personnel Subarea                           | un Number of Employees                                                                                                    |
| Pos Addr Street                                 | umber of Employees with Military Status                                                                                                    |
| 🗄 📁 Pos City                                    | with Number of Non Veteran Employees                                                                                                    |
| Pos Country                                     | Number of Other Protected Veterans                                                                                                    |
| 🗉 📁 Pos County                                  | Number of Protected Veterans                                                                                                    |
| Position                                        | Number of Recently Separated Veterans                                                                                                    |
| Retired Veteran                                 | Number of Retired Veterans                                                                                                    |
| 🗄 🔰 Salary Range                                | Number of Separated Veterans                                                                                                    |
| 💋 Separated Veteran                             | Number of Special Disabled Veterans                                                                                                    |
| 🗄 🥖 SOC Code                                    | Number of Unprotected Veterans                                                                                                    |
| Spouse of Disabled Veteran                      | Number of Veteran Employees                                                                                                    |
| Spouse or Surviving Dependent of Deceased Veter | ran 🛛 📟 Number of Vietnam ERA Veterans                                                                                                    |
| 🗉 🧯 State                                       | 🚥 SPA Employees                                                                                                    |
| 🗉 🧯 Supv Employee                               | Spouse of Disabled Veterans Headcount                                                                                                    |
| 🗄 🔰 Supv Position                               | Spouse or Surviving Dependent of Deceased Veteran Headcount                                                                                                    |
| Vet: Armed Forces                               | 🚥 Supplemental Employees                                                                                                    |
| 💋 Vet: Disabled Veteran                         | 🗄 🗁 Variables                                                                                                    |
| Vet: Discharge date                             | 🎪 Armed Forces Service Medal Veteran                                                                                                    |
| 🕖 Vet: Non Veteran                              | 🐴 Cal Year/Month                                                                                                    |
| Vet: Not Protected                              | 🎪 Disabled Veteran                                                                                                    |
| Vet: Other Protected                            | 🎪 Military Status                                                                                                    |
| Vet: Protected                                  | 👍 Non-Veteran                                                                                                    |
| Vet: Recently Separated                         | 🎪 Not a Protected Veteran                                                                                                    |
| Vet: Special Disabled                           | A Other Protected Veteran                                                                                                    |
| Vet: Vietnam Era                                | 🍂 Protected Veteran                                                                                                    |
| 🗄 🥖 Veteran Status                              | 🍂 Recently Separated Veteran                                                                                                    |
|                                                 | 👍 Special Disabled Veteran                                                                                                    |
|                                                 | Length of Service Military Status Organizational Unit Organizational Unit Personnel Area Pos Addr Street Pos Addr Street Pos Country Pos Country Pos Country Pos Country Pos Country Pos Country Separated Veteran Source of Disabled Veteran Spouse of Disabled Veteran State State Supv Employee State Vet: Disabled Veteran Vet: Non Veteran Vet: Non Veteran Vet: Non Veteran Vet: Nor Veteran Vet: Nor Veteran Vet: Nor Veteran Vet: Nor Veteran Vet: Nor Veteran Vet: Nor Veteran Vet: Nor Veteran Vet: Nor Veteran Vet: Nor Veteran Vet: Nor Veteran Vet: Nor Veteran Vet: Nor Veteran Vet: Nor Veteran Vet: Nor Veteran Vet: Nor Veteran Vet: Vet. Nor Veteran Vet: Vet. Nor Veteran Vet: Vet. Protected Vet: Vet. Vet. Protected Vet: Vet. Vet. Protected Vet: Vet. Vet. Protected Vet: Vet. Vet. Protected Vet. Vet. Vet. Protected Vet. Vet. Vet. Protected Vet. Vet. Vet. Protected Vet. Vet. Vet. Protected Vet. Vet. Vet. Protected Vet. Vet. Vet. Protected Vet. Vet. Prot |

- 🍂 Veteran Status
- ሉ Vietnam ERA Veteran

#### Special Report Considerations/Features:

- This report is in Cross Tab format with Personnel Area, Org Unit and Employee Group in Rows and Cal Year/Month in columns.
- Report has a break and subtotal on Personnel Area.
- Employee Subgroup G1 Contractors and G5 National Guards are excluded from the report. Reference the Exclusion Prompt "Exclude Employee SubGroup (Contractors, National Guard) G1; G5" for details.
- Employment Status Active. Report runs for Active Employees only.

#### Change Log

- Effective 9/3/2014
  - Initial creation of the report.
- Effective 1/25/2018
  - Report converted to new BI format.
- Effective 12/14/2022
  - Removed Disability Code from Employee attributes (expanded list) in Available Objects.
- Effective 1/23/2023
  - Updated format, added alt text. L. Williams